## 超教科書 アプリ版 オフライン環境への導入手順

デジタル教科書をオフライン環境等の端末にインストールして使用したい場合は、下記の 方法で一度お試しください。(かんたんマニュアルを合わせてご確認ください。)

- オンライン環境の端末(「セットアップ用マシン」と呼びます)で、まずはインストールを最 後まで完了させます(ライセンス証と一緒にお送りした「かんたんマニュアル」の手順で行 って下さい)。
- その過程で、①「アプリのインストールフォルダ」、②「教科書保存フォルダ」、③「履歴保 存フォルダ」を作成しますので、②と③をフォルダごと USB にコピーするなどして、オフラ イン環境の端末にコピーしてください。
  - ※必ず 3. の手順より前に2の手順を行って下さい。<u>すでにオフライン端末にアプリのインストール</u>をしてしまった場合は、事前にアプリをアンインストールしてください。

※アンインストールは、Windows の [設定] - [アプリ] - [アプリと機能] 画面で「超教科書」
を選び、[アンインストール] ボタンを押して実施してください。

- 3. <u>オフライン</u>環境の端末に、アプリをインストールします(「かんたんマニュアル」 4 の手順)。
- 続いて、初期設定を行います(「かんたんマニュアル」 5 の手順)。その際に、先ほどコピーした②のフォルダを「教科書保存フォルダ」に、③のフォルダを「学習履歴保存フォルダ」に指定します。また、ビューア UI パターンは「パターン2」を指定して、初期設定を完了します。
- 5. 本棚が表示されます。インストールが成功していればここに表紙が並んで、表紙をクリック でご利用いただけます。
- 教材の更新・追加時は、「セットアップ用マシン」で更新・追加を行い、②のフォルダをコピーして、オフライン端末の「教科書保存フォルダ」を上書きして下さい。このとき、③の履歴フォルダはコピー&上書きしないようにしてください。書き込みがすべて失われます。

手順は以上です。

(20220831)